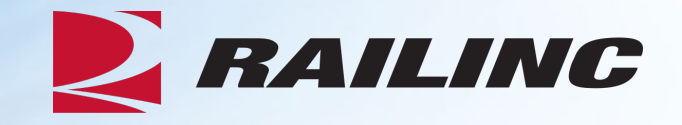

# **Overview of Car Repair Billing (CRB) Webinar**

**Presenter: Alexes Carroll** 

August 2023

© 2023 Railinc. All Rights Reserved.

### Agenda

- CRB & FindUs.Rail
- CRB Overview
- Billing Repair Card (BRC) Walkthrough
- Invoicing Process
- CRB Data Exchange (DX) Process
  - Outbound Reporting
  - Error Codes
  - Understanding Your PDF Report
- Procedures Manual/Price Master/AAR Manuals/User Guide
- Tips and Tricks

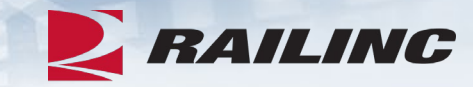

#### What is the CRB Application?

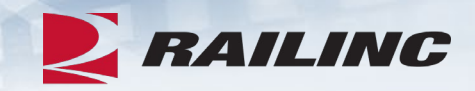

- Car Repair Billing (CRB) is Railinc's system for managing car repair invoices.
- Railinc receives invoices containing specific car repair data throughout each month, then distributes the invoices each month during the CRB Data Exchange (DX).
- Inbound data (to Railinc) is received in one of two ways:
  - A 500-byte file sent via FTP
  - Invoices created through the CRB Billing Repair Card application

### **AAR Rules Regarding CRB**

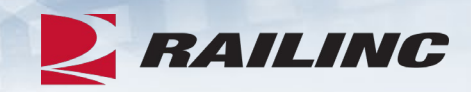

- Rule 112 of the Office Manual governs the CRB process
- Rule 113 of the Office Manual specifies that participation in the CRBDX is mandatory and provides information on how to submit your billing data
- Rule 114 of the Office Manual mandates the usage of FindUs.Rail by parties involved in the billing of car repairs
- For the complete rules, please reference your copy of the Office and Field Manual
- These publications can be purchased through
   <u>www.aarpublications.com</u>

#### **CRB and FindUs.Rail**

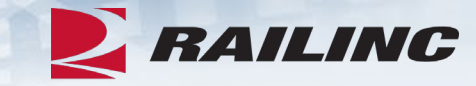

#### Categories Any assigned categories must have at least one category function specified. Category 而 Car Repair Billing Category Role: Primary Category Functions: The contact to whom the Billing/Invoicing Party has directed the invoice for payment. Billed Party The contact who is responsible for submitting the invoice to the Billed Party for payment. Billing or Invoicing Party The Billing/Invoicing Party contact to inquire on the status of payments, issues, questions, other than exceptions received from the Billed Party. Inquiries The Billing/Invoicing Party contact who is responsible for addressing and replying to all invoice related exceptions taken by the Billed Party per AAR Rule 112. Invoice Exceptions The Billing/Invoicing Party contact who is responsible for processing an invoice remittance payment received from the Billed Party. П Remit To The Billing/Invoicing Party contact in Canada who is responsible for processing an invoice remittance payment received from the Billed Party. Remit To Canada The Billing/Invoicing Party contact in Mexico who is responsible for processing an invoice remittance payment received from the Billed Party. Remit To Mexico The Billing/Invoicing Party contact in the United States who is responsible for processing an invoice remittance payment received from the Billed Party. Remit To USA

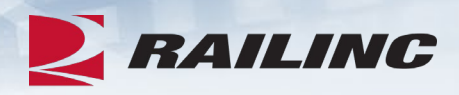

#### **FindUs.Rail Contact Information Mandatory**

- Car Repair Billing (CRB) participants must enter contact information in FindUs.Rail for:
  - BP = Billed Party
  - IP = Billing/Invoicing Party
  - RT = Remit To
  - IQ = Inquires
  - EX = Exceptions
- Additionally, contact information must be verified in FindUs.Rail every 90 days.
- Submitted invoices will be rejected with 8P and/or 8R errors if this information is not in FindUs.Rail or is not verified.

| Car Repair Billing                       |                                                                                                    |                                                         | <b>*</b>                                                        |
|------------------------------------------|----------------------------------------------------------------------------------------------------|---------------------------------------------------------|-----------------------------------------------------------------|
| Category Role:                           | Pri                                                                                                    | mary                                                    | •                                                               |
| Category Functions:                      | $\mathbf{\mathbf{\mathbf{\mathbf{\mathbf{\mathbf{\mathbf{\mathbf{\mathbf{\mathbf{\mathbf{\mathbf{\mathbf{\mathbf{\mathbf{\mathbf{\mathbf{\mathbf{$ | Billed Party<br>Billing or Invoicing Party<br>Inquiries |                                                                 |
|                                          | $\checkmark$                                                                                                    | Invoice Exceptions                                      | Select at least one of<br>the "Remit To"<br>category functions. |
|                                          |                                                                                                    | Remit To<br>Remit To Canada                             |                                                                 |
|                                          |                                                                                                    | Remit To Mexico                                         |                                                                 |
|                                          |                                                                                                    | Remit To USA                                            |                                                                 |
| • Apply Contact to<br>Additional Marks?: |                                                                                                    |                                                         |                                                                 |
| Category Specific Field                  | ls                                                                                                    |                                                         | Enter your<br>taxpayer ID.                                      |
| *Taxpayer ID:                            | 12                                                                                                    | 3456789                                                 |                                                                 |

### **Requesting CRB Access**

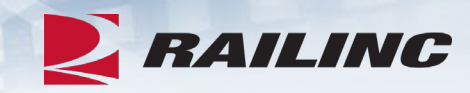

#### Car Repair Billing

CRB system provides functionality to create US, CA and MX pricemasters using quotes from quarterly price survey. It also provides online screens for repair shops and contract shops to submit invoices to responsible parties thru Data Exchange.

| 1 Select Roles                                                                          | 2 Confirm                                                                                      | 3 Done |
|-----------------------------------------------------------------------------------------|------------------------------------------------------------------------------------------------|--------|
| CRB Billing Repair Card User (MARK red<br>Allows user to create Billing Repair Cards an | quired)<br>d invoices to submit to the CRB Data Exchange process.                              |        |
| CRB Data Exchange Submitter (MARK r<br>Ability to view CRB Data Exchange submitter      | e <mark>quired)</mark><br>and receiver marks in the web based Billing Repair Card application. |        |

#### **Requirements To Participate**

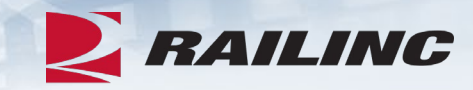

#### • Submitter Requirements:

- MARK or Company ID
- FTP Mailbox & CRB security setup OR Billing Repair Card permission
- FindUs.Rail contact information for CRB
- If submitting data via FTP, software to create and format 500-byte CRIP files

#### • Receiver Requirements:

- MARK or Company ID
- FTP Mailbox & CRB security setup
- FindUs.Rail contact information for CRB
- Software to parse 500-byte CROP files

### What is a Billing Party? Billed Party?

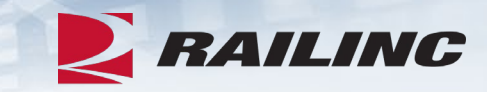

#### **Billing Party**

- A Billing Party is the party that is sending invoices to the Billed Party (for repairs they did on equipment controlled by the Billed Party).
  - Synonymous with "submitter"

#### **Billed Party**

- A Billed Party is a MARK that is being charged for repairs done on equipment. Typically the <u>controlling entity</u>, meaning car owner or lessee.
  - Synonymous with "receiver"

Please note: Submitters and receivers are either railroads, equipment owners, third party agents, and/or repair shops.

#### **Submission Methods**

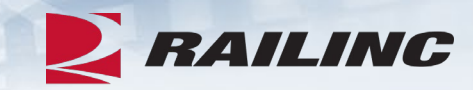

There are two ways to submit data to the CRBDX:

- 1. Submitting data in 500-byte format via FTP
- 2. Submitting data using the Billing Repair Card (BRC) function in the CRB application

#### **Receiving Methods**

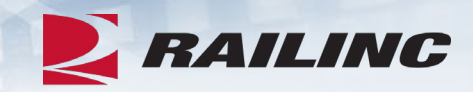

There are two ways that CRB participants can receive data from the CRBDX:

- 1. Receive data in 500-byte format via FTP
- 2. Subscribe to the "Detailed PDF" report, which contains invoices in a user-friendly format

Please Note: CRB participants can submit, receive, or do both of these tasks.

#### **BRC Process**

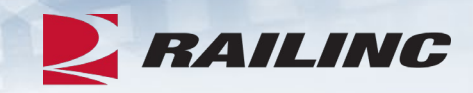

| <b>_</b> R/ | A <i>ILING</i> Ca | ar Repai | ir Billing |                |                    |                 |           |                    |               |
|-------------|-------------------|----------|------------|----------------|--------------------|-----------------|-----------|--------------------|---------------|
| Home        | Billing Repair Ca | ard 🗸    | Survey 🗸   | Price Master 🗸 | File Maintenance 🗸 | Data Exchange 🗸 | Reports 🗸 | Admin <del>-</del> | Documentation |

#### Welcome to CRB - Car Repair Billing

The Railinc Internet Billing Repair system works in partnership with the Car Repair Billing (CRB) Data Exchange system to provide each participant the opportunity to electronically accumulate individual car repair costs for accounting, auditing, and analytical purposes. The Internet Billing Repair Card (BRC) system was designed to allow the BRC user to issue Car Repair Billing invoices in accordance with the AAR Field and Office Manuals of the AAR Interchange Rules.

The Car Repair Billing User Guide and other resources, such as the CRB Data Exchange Schedule, the CRB Procedures Manual, and the CRB Billing Repair Card webinar, can be found on the Car Repair Billing website.

### **Billing Information**

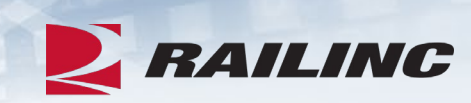

| <b>R</b> A                                          | AILING Ca                                                                                            | nr Repair Billi                                                                              | ng                                                                                                    |                       |                    |                 |           |         |                                              |
|-----------------------------------------------------|----------------------------------------------------------------------------------------------------|----------------------------------------------------------------------------------------------|----------------------------------------------------------------------------------------------------|-----------------------|--------------------|-----------------|-----------|---------|----------------------------------------------|
| Home                                                | Billing Repair Ca                                                                                    | rd <del>v</del> Surv                                                                         | ey 🔻 🛛 Pric                                                                                                    | e Master <del>-</del> | File Maintenance 🗸 | Data Exchange 🕶 | Reports 🗸 | Admin 🗸 | Documentation                                |
| We                                                  | View BRCs<br>Search BRCs<br>Enter New BRCs                                                           | RB - Ca                                                                                      | ar Repa                                                                                                    | air Billing           | 9                  |                 |           |         |                                              |
| The Ra<br>electro<br>allow t<br>The Ca<br>can be fo | Status Report<br>Invoice Summary<br>Billing Information<br>Report Dining Osci<br>ound on the Car Rep | epair system v<br>dividual car rej<br>car Repair Billi<br>ouide and othe<br>pair Billing web | pair system works in partnership with the Car Repair Billing (CRB) Data Exchange system to provide each participant the opportunity to<br>ividual car repair costs for accounting, auditing, and analytical purposes. The Internet Billing Repair Card (BRC) system was designed to<br>ar Repair Billing invoices in accordance with the AAR Field and Office Manuals of the AAR Interchange Rules.<br>uide and other resources, such as the CRB Data Exchange Schedule, the CRB Procedures Manual, and the CRB Billing Repair Card webinar,<br>air Billing website. |                       |                    |                 |           |         | portunity to<br>designed to<br>Card webinar, |

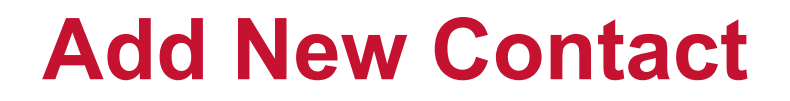

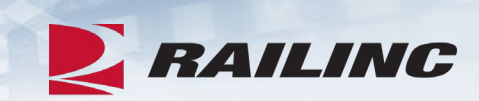

| Billing/Invoicing Party Tax ID *                         | Save Tax ID |                 |       |
|----------------------------------------------------------|-------------|-----------------|-------|
| Billed Party Contacts                                    |             |                 |       |
| Company Name                                             | Name        | Title           | Email |
|                                                          |             | No Rows To Show |       |
| Add New Contact     Delete Contacts     Clear Checkboxes |             |                 |       |

#### **Contact Information**

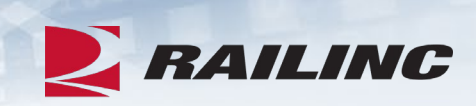

#### Billing/Invoicing Party Tax ID \*

#### Add/Edit Billed Party Contact Information

| Company Name * | Name           | Title            | Phone            |
|----------------|----------------|------------------|------------------|
| Fax            | Email          | Street Address * | Address Line 1   |
| Address Line 2 | Address Line 3 | City *           | State/Province * |
| Country *      | Postal Code *  |                  |                  |
|                |                |                  |                  |

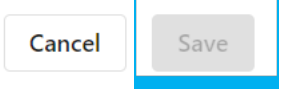

### Agenda

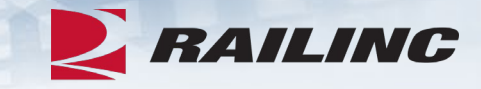

- CRB & FindUs.Rail
- CRB Overview
- Billing Repair Card (BRC) Walkthrough
- Invoicing Process
- CRB Data Exchange (DX) Process
  - Outbound Reporting
  - Error Codes
  - Understanding Your PDF Report
- Procedures Manual/Price Master/AAR Manuals/User Guide
- Tips and Tricks

#### **Enter New BRC**

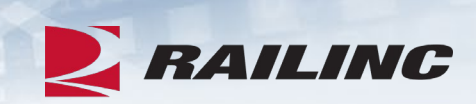

| R RI   | <b>AILINC</b> Ca    | r Repai                                                                                                    | ir Billing      |                      |                               |                          |                 |                    |                          |
|--------|---------------------|----------------------------------------------------------------------------------------------------|-----------------|----------------------|-------------------------------|--------------------------|-----------------|--------------------|--------------------------|
| Home   | Billing Repair Car  | d <del>v</del>                                                                                                    | Survey 🗸        | Price Master 🗸       | File Maintenance <del>-</del> | Data Exchange 🗸          | Reports 🗸       | Admin <del>-</del> | Documentation            |
|        | View BRCs           |                                                                                                    |                 |                      |                               |                          |                 |                    |                          |
| We     | Search BRCs         | RB - Car Repair Billing                                                                                                    |                 |                      |                               |                          |                 |                    |                          |
|        | Enter New BRCs      | RCs Car Repair Bring                                                                                                    |                 |                      |                               |                          |                 |                    |                          |
| The Ra | Status Report       | epair sys                                                                                                    | stem works in   | partnership with the | Car Repair Billing (CRB) Da   | ata Exchange system to   | provide each pa | articipant the op  | portunity to electronica |
| the BR | Invoice Summary     | pair Billi                                                                                                    | ing invoices in | accordance with the  | AAK Held and Office Man       | nuals of the AAK Interch | ange kules.     |                    |                          |
| The Ca | Billing Information | uide and other resources, such as the CRB Data Exchange Schedule, the CRB Procedures Manual, and the CRB Billing Repair Card webinar, can b |                 |                      |                               | r Card webinar, can be f |                 |                    |                          |
|        |                     |                                                                                                    |                 |                      |                               |                          |                 |                    |                          |

#### **BRC - Main**

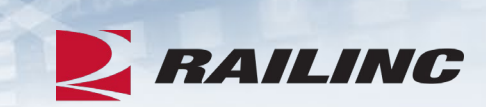

| Active Roadmark<br>RAIL -           | User<br>BSLXF01 -         |                         |                                           |                 |                              |
|-------------------------------------|---------------------------|-------------------------|-------------------------------------------|-----------------|------------------------------|
| Billing Repair Card - Main          |                           |                         |                                           |                 |                              |
| Car Initial *<br>RAIL               | Car Number *<br>001011    |                         | Car Kind *<br>T - Tank                    | *               | Billed Company * RAIL        |
| UE/U Indicator *<br>Unknown 👻       | Repaired SPLC * 411657000 | ٩                       | Detail Source *<br>BR-Billing Repair Card | <b>*</b>        | Date Repaired * 11/19/2021   |
| Defect Card Party                   | Defect Card Date          |                         | Repair Facility Type                      | •               | Repair Facility Arrival Da 🛅 |
| Currency to use *<br>US 💌           | Doc. Ref. Number          |                         | DDCT ID(XXXX9999999)                      | _               |                              |
| Specify the following for Manually  | Priced Job Codes          |                         |                                           |                 |                              |
| Use AAR Time Standard<br>Yes No     |                           | Contract Labor Rate     |                                           |                 |                              |
| This BRC is for a re-submit invoice |                           |                         |                                           |                 |                              |
| 🔿 Yes 🔘 No                          |                           | Original Invoice Number |                                           | Original Accoun | it Date 💼                    |

#### **BRC - Main**

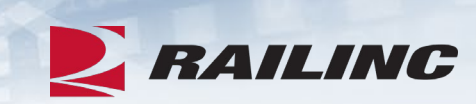

Back

Save Draft

Price & Save

| C | IF Fields(optional) |             |                   |                              |                     |            |                              |                |   |   |
|---|---------------------|-------------|-------------------|------------------------------|---------------------|------------|------------------------------|----------------|---|---|
|   | Repairing Party CIF |             | Billing Party CIF |                              | Invoicing Party CIF |            | Defect Party Clf             | F              |   |   |
| R | lebuttal            |             |                   |                              |                     |            |                              |                |   |   |
|   | Repairing Party     |             |                   | Repairing Party Doc. Refere. |                     |            | Repairing Party Invoice Nbr. |                |   |   |
| J | ob Codes            |             |                   |                              |                     |            |                              |                |   |   |
|   | App. Job            | Rem. Job    | Loc.              | Why Made                     | Qty.                | Net Charge | Status                       | EHMS Sent Date |   |   |
|   |                     |             |                   |                              |                     |            |                              |                |   | * |
|   |                     |             |                   | Ν                            | lo Rows To Show     |            |                              |                |   | - |
| Ц | 4                   |             |                   |                              |                     |            |                              |                | • |   |
|   | Add Repair Line     | Delete Edit |                   |                              |                     |            |                              |                |   |   |

### **BRC Job Couplet**

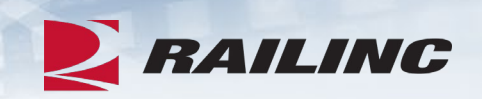

| Job Codes                   |                    |          |             |            |        |                |   |
|-----------------------------|--------------------|----------|-------------|------------|--------|----------------|---|
| App. Job Rem. Job           | Loc                | Why Made | Qty.        | Net Charge | Status | EHMS Sent Date |   |
|                             |                    |          |             |            |        |                | * |
|                             |                    | No Ro    | aws To Show |            |        |                | - |
| 4                           |                    |          |             |            |        |                | Þ |
| Add Repair Line Delete Edit | ]                  |          |             |            |        |                |   |
| BRC Job Couplet             |                    |          |             |            |        |                |   |
| Manually Priced             | Wrong Repair       |          |             |            |        |                |   |
| Applied Job Code *          | Removed Jab Code * |          | Cancel Cont | inue       |        |                |   |
|                             |                    |          |             |            |        |                |   |
| Applied Job Code *          | Removed Job Code * |          | Cancel Cont | inue       |        |                |   |

#### **Job Codes Search**

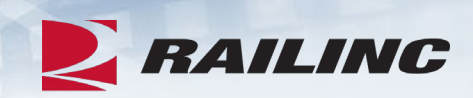

|                  |                                           |        |            |    |    | ×   |
|------------------|-------------------------------------------|--------|------------|----|----|-----|
| Job Codes Search |                                           |        |            |    |    | ^   |
| Job Code         | Rule Number<br>1 - Care of Freight Cars 🔍 |        | Descriptio | on |    | _   |
| earch Result     | Cancel 🧲 Clear 🔍 Sea                      | rch    |            |    |    |     |
| Job Code         | Description                               | Rule N | umber      |    |    |     |
| 1153             | BODY MOUNTED BRAKES-TRUCK LEVER A         | 11     |            |    |    | 4   |
| 1768             | BOTTOM ROD SAFETY SUPPORT, AAR APP 10     |        |            |    |    |     |
| 1770             | BRAKE PIN LOCKING DEVICE 10               |        |            |    |    |     |
| 1792             | BOTTOM ROD                                | 11     |            |    |    | - 1 |
| 1794             | BOTTOM ROD-TRUCK MOUNTED                  | 11     |            |    |    |     |
| 1796             | TOP ROD, ANY SIZE DIAMETER                | 11     |            |    |    |     |
| 1800             | BRAKE LEVER                               | 11     |            |    |    |     |
| 1802             | BRAKE LEVER, TRUCK MOUNTED                | 11     |            |    |    |     |
| 1804             | BRAKE LEVER GUIDE OR CARRIER              | 11     |            |    |    |     |
| 4                |                                           |        |            |    |    | ×.  |
| let et al 1 2    | 3 4 5 <b>▶ №</b>                          |        | 10         | 25 | 50 | 100 |
|                  | Cancel Select                             |        |            |    |    |     |

#### **BRC Job Couplet**

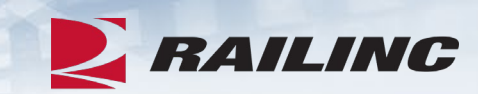

Back

Save Draft

Price & Save

|   | Add Repair Line Delete Edit |                    |                 |
|---|-----------------------------|--------------------|-----------------|
| 1 | BRC Job Couplet             |                    |                 |
|   | Manually Priced             | UVrong Repair      |                 |
|   | Applied Job Code * Q        | Removed Job Code * | Cancel Continue |
|   |                             |                    |                 |

### **BRC Job Couplet**

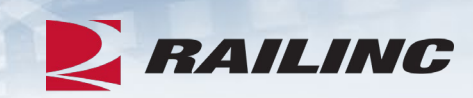

| Add Repair Line Delete Edit                                                      |                         |                                                               |                                                   |
|----------------------------------------------------------------------------------|-------------------------|---------------------------------------------------------------|---------------------------------------------------|
| BRC Job Couplet                                                                  |                         |                                                               |                                                   |
| Applied Job Code *<br>1142                                                       | Removed Job Code * 1142 |                                                               |                                                   |
| Component Id                                                                     | Location on Car<br>1    | Quantity (PM Max: 1) *<br>1                                   | Condition Code *<br>7-Periodic or service att 👻   |
| Applied Qualifier                                                                | Removed Qualifier       | Why Made Code *<br>13-Attention required as *                 | Responsibility Code *<br>1-Owner Responsibility 👻 |
| Applied Job Code Description<br>SCT, 4-PRESSURE AUTO TEST DEV, 1 SET PER EI-0001 |                         | Narrative<br>SCT, 4-PRESSURE AUTO TEST DEV, 1 SET PER EI-0001 |                                                   |
| Pricing Information                                                              |                         |                                                               |                                                   |
| Material Price                                                                   | Labor Price             | Total                                                         |                                                   |
|                                                                                  | Cancel                  | Done                                                          |                                                   |
|                                                                                  |                         |                                                               | Back Save Draft Price & Save                      |

#### **Price & Save**

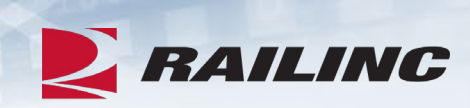

| lob. Job       | Rem. Job  | Loc. | Why Made | Qty. | Net Charge | Status  | EHM   | VIS Sent Date | e   |
|----------------|-----------|------|----------|------|------------|---------|-------|---------------|-----|
| 1142           | 1142      | 1    | 13       | 1    |            | Entered |       |               |     |
|                |           |      |          |      |            |         |       |               | -   |
| ÷.             |           |      |          |      |            |         |       |               | - F |
|                |           |      |          |      |            |         | 10 25 | 50            | 100 |
| Add Repair Lii | ne Delete | Edit |          |      |            |         |       |               |     |
|                |           |      |          |      |            |         |       |               |     |

#### **Success!**

| lar:                                                                                                    |                      |                           |                                                      |                             |                                            |                  |                              |                            |                  |        |
|----------------------------------------------------------------------------------------------------|----------------------|---------------------------|------------------------------------------------------|-----------------------------|--------------------------------------------|------------------|------------------------------|----------------------------|------------------|--------|
| otal Charge:                                                                                                    | \$303.75             | S                         | Status:                                              | Pr                          | iced                                       |                  |                              |                            |                  |        |
| nvoice Number:                                                                                                    | Not Invoiced         | h                         | nvoice Date:                                         | N                           | ot Invoiced                                |                  |                              |                            |                  |        |
| ar Initial *                                                                                                    |                      | Car Number*               |                                                      |                             | Car Kind *                                 | _                |                              | Billed Compa               | ny *             |        |
| AIL                                                                                                    |                      | 001011                    |                                                      | -                           | I - Iank                                   |                  |                              | RAIL                       |                  |        |
| /E/U Indicator *<br>Jnknown                                                                                                    | *                    | Repaired SPUC * 411657000 | ٩                                                    | _                           | Detail Source *<br>BR-Billing Repair Ca    | ard 🔻            |                              | Date Repaired<br>11/19/202 | d *<br>21        | Ē      |
| efect Card Party                                                                                                    |                      | Defect Card D             | Date M                                               |                             | Repair Facility Type<br>CS - Contract Shop | Ŧ                |                              | Repair Fac                 | ility Arrival Da | Ē      |
| urrency to use *                                                                                                    |                      |                           |                                                      | _                           |                                            |                  |                              |                            |                  |        |
| IS                                                                                                    | *                    | Doc. Ref. Nun             | nber                                                 | _                           | DDCT ID(XXXX9999                           | 999)             |                              |                            |                  |        |
| Use AAR Time Stan <ul> <li>Yes</li> <li>No</li> </ul>                                                                           | dard                 |                           | Contract Lab                                         | or Rate                     | _                                          |                  |                              |                            |                  |        |
| Use AAR Time Stan  Ves No s BRC is for a re-su                                                                                  | dard<br>bmit invoice |                           | Contract Lab                                         | or Rate                     | -                                          |                  |                              |                            |                  |        |
| Use AAR Time Stan  Yes No  SBRC is for a re-su  Yes No                                                                          | dard<br>bmit invoice |                           | Contract Lab                                         | ior Rate                    |                                            | <u>_</u>         | Driginal Acc                 | count Date                 | Ŭ                |        |
| Use AAR Time Stan Ves No SBRC is for a re-su Yes No Fields(optional)                                                            | dard<br>bmit invoice |                           | Contract Lab                                         | ior Rate                    |                                            | <u>-</u>         | Driginal Acc                 | count Date                 |                  |        |
| Use AAR Time Stan Ves No SBRC is for a re-su Yes No Fields(optional) Repairing Party CIF                                        | dard<br>bmit invoice | Billing Party             | Contract Lab<br>Original Invo                        | ior Rate                    | Invoicing Party Cli                        | -<br>-<br>-      | Driginal Acc                 | count Date                 | T<br>arty CIF    |        |
| Use AAR Time Stan Ves No BRC is for a re-su Ves No Fields(optional) Repairing Party CIF                                         | dard                 | Billing Party             | Contract Lab                                         | ice Number                  | Invoicing Party Clf                        | F                | Driginal Acc                 | Count Date                 | e<br>arty CIF    |        |
| Use AAR Time Stan Ves No BRC is for a re-su Ves No Fields(optional) Repairing Party CIF Duttal Repairing Party                  | dard                 | Billing Party             | Contract Lab                                         | ice Number                  | Invoicing Party CI                         | -<br>-<br>-<br>- | Driginal Acc                 | Defect P                   | enty CIF         |        |
| Use AAR Time Stan Ves No SBRC is for a re-su Ves No Fields(optional) Repairing Party CIF Suttal Repairing Party Codes           | dard                 | Billing Party             | Contract Lab<br>Original Invo<br>CIF                 | ice Number                  | Invoicing Party CI                         | F                | Driginal Acc                 | Defect P                   | arty CIF         |        |
| Use AAR Time Stan Ves No SBRC is for a re-su Ves No Fields(optional) Repairing Party CIF Outtal Repairing Party Codes pp. Job R | dard<br>bmit invoice | Billing Party             | Contract Lab<br>Original Invo<br>CIF<br>Repairing Pa | ice Number<br>rty Doc. Refe | Invoicing Party Cli<br>re                  | F<br>F<br>Charge | Driginal Acc<br>Repairing Pa | Defect P                   | enty CIF         | t Date |

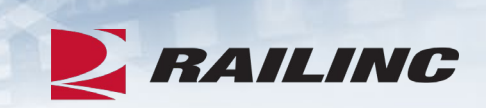

### Agenda

- CRB & FindUs.Rail
- CRB Overview
- Billing Repair Card (BRC) Walkthrough

#### Invoicing Process

- CRB Data Exchange (DX) Process
  - Outbound Reporting
  - Error Codes
  - Understanding Your PDF Report
- Procedures Manual/Price Master/AAR Manuals/User Guide
- Tips and Tricks

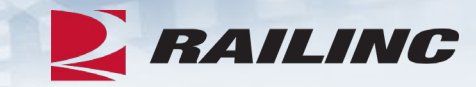

#### **BRC Invoice Creation**

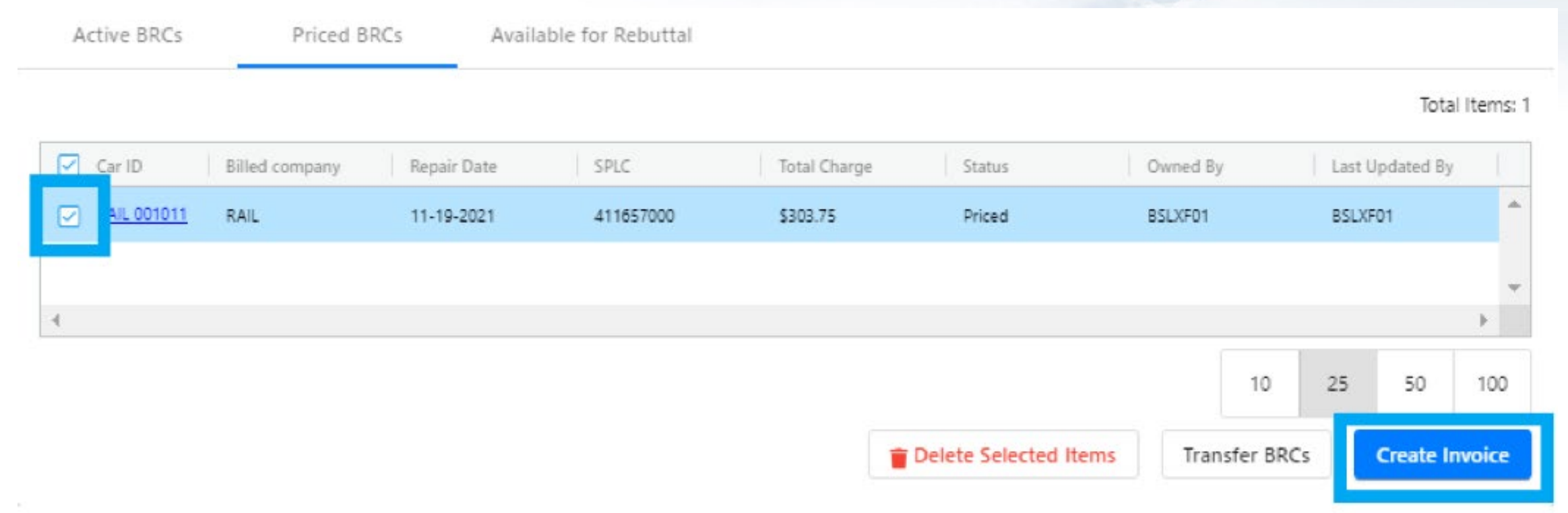

 Click the checkboxes next to all BRCs you wish to bill, then click the "Create Invoices" button at the bottom of the screen.

RAILINC

#### **BRC – Create Invoices**

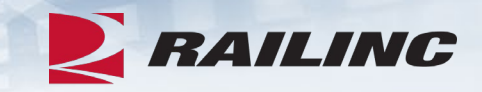

As a reminder, please finalize and Submit all BRCs to Data Exchange by the last day of each month to be included in the current month's Data Exchange process.

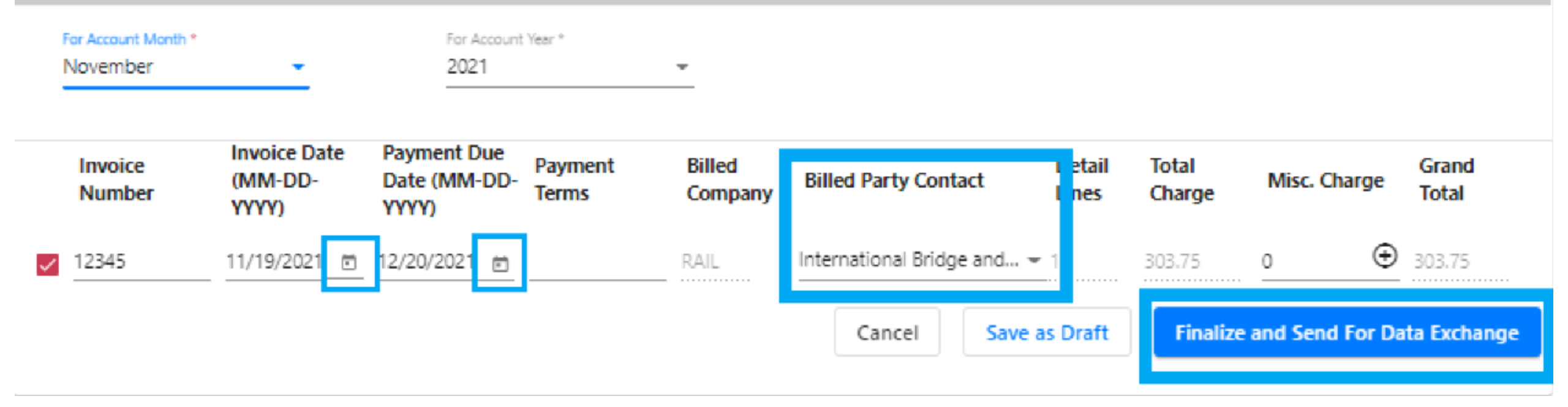

• Enter information into the required fields and select "Finalize and Send For Data Exchange."

### **Invoice History**

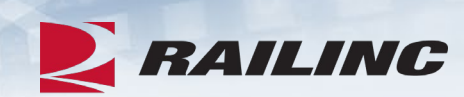

|                     | AILING Ca           | r Repair Billing                          |
|---------------------|---------------------|-------------------------------------------|
| Home                | Billing Repair Car  | d 🗸 🛛 Survey 🗸 🛛 Price Master 🗸           |
|                     | View BRCs           |                                           |
| We                  | Search BRCs         | RB - Car Repair Billi                     |
| vvc                 | Enter New BRCs      | Car Repair Dim                            |
| The Ra              | Status Report       | epair system works in partnership with th |
| indivic             | Invoice Summary     | accounting, auditing, and analytical purp |
| accord              | Billing Information | a and Office Manuals of the AAR Interch   |
| The Car<br>Repair E | Billing website.    | uide and other resources, such as the CR  |

#### **Invoice History**

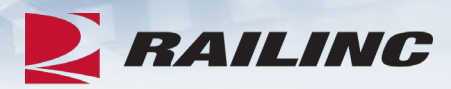

#### BRC History - Invoicing by Month

~

As a reminder, please finalize and Submit all BRCs to Data Exchange by the last day of each month to be included in the current month's Data Exchange process.

Year To Date 💿 Custom Date Range

| From Month * | From Year * | To Month *                   | To Year | ά.       |
|--------------|-------------|------------------------------|---------|----------|
| October      | ▼ 2021      | <ul> <li>November</li> </ul> | ▼ 2021  |          |
|              |             |                              |         |          |
|              |             |                              | 🔁 Clear | Q Search |

• The Invoice Summary feature displays a list of historical BRCs that you have sent to the Data Exchange.

#### **Invoice History by Month**

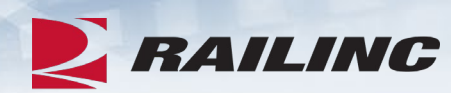

#### Search Result

Total Items: 9

| M.2 ↓ | Y 1 ↓ | Owne | Invoic            | Total    | Total    | Total   | Т      | Total Invoi | Invoic    |
|-------|-------|------|-------------------|----------|----------|---------|--------|-------------|-----------|
| Nov   | 2021  | RAIL | <u>test123123</u> | \$0.00   | \$0.00   | \$0.00  | \$0.00 | \$0.00      | Draft     |
| Nov   | 2021  | RAIL | TEST00001         | \$456.00 | \$123.00 | \$0.00  | \$0.00 | \$579.00    | Draft     |
| Nov   | 2021  | RAIL | <u>test12313</u>  | \$512.17 | \$0.00   | \$0.00  | \$0.00 | \$512.17    | Draft     |
| Nov   | 2021  | RAIL | <u>test12444</u>  | \$512.17 | \$0.00   | \$0.00  | \$0.00 | \$512.17    | Draft     |
| Nov   | 2021  | RAIL | <u>testtest</u>   | \$512.17 | \$0.00   | \$0.00  | \$0.00 | \$512.17    | Draft     |
| Nov   | 2021  | RAIL | testtest1         | \$512.17 | \$0.00   | \$0.00  | \$0.00 | \$512.17    | Final     |
| Nov   | 2021  | RAIL | MAINTEST          | \$9.48   | \$0.00   | \$0.00  | \$0.00 | \$9.48      | Final     |
| Nov   | 2021  | RAIL | <u>12345</u>      | \$303.37 | \$0.38   | \$0.00  | \$0.00 | \$303.75    | Final     |
| Oct   | 2021  | RAIL | <u>Test</u>       | \$512.17 | \$0.00   | \$77.00 | \$0.00 | \$589.17    | Final(DE) |
| 4     |       |      |                   |          |          |         |        |             | Þ         |

| 10 | 25 | 50 | 100 |
|----|----|----|-----|
|    |    |    |     |

#### **Invoice Detail**

| Active Roadmark |   | User    |   |  |
|-----------------|---|---------|---|--|
| RAIL            | - | BSLXF01 | * |  |
|                 |   |         |   |  |

#### BRC - Invoice Detail

| For Account Month<br>November   | •            | For Account 1<br>2021      | /ear       | ~     | Invoice<br>1234 | 9 Number<br>5               |        | In<br>1  | voice Date<br>1-19-2021 |        |             |
|---------------------------------|--------------|----------------------------|------------|-------|-----------------|-----------------------------|--------|----------|-------------------------|--------|-------------|
| Billed Company<br>RAIL          |              | Currency<br>US             |            |       | Billed<br>TEST  | Party Contact<br>ING - TEST |        | St<br>Fi | atus<br>inal            |        |             |
| Miscellaneous Charges<br>\$0.00 |              | Billing Repair<br>\$303.75 | Cards      |       |                 |                             |        |          |                         |        |             |
|                                 |              |                            |            |       |                 |                             |        |          |                         | Tot    | al Items: 1 |
| Detail Source                   | Car Initials |                            | Car Number |       | Date R          | epaired                     | Resubn | nitted   | Total                   | Charge |             |
| BR                              | RAIL         |                            | 001011     |       | 11-19-          | 2021                        | No     |          | \$303                   | .75    | <b>*</b>    |
| 4                               |              |                            |            |       |                 |                             |        |          |                         |        |             |
|                                 |              |                            |            |       |                 |                             |        | 10       | 25                      | 50     | 100         |
|                                 |              |                            | Back       | Ехрог | rt File         | Create P                    | DF     |          |                         |        |             |

- Click the "Create PDF" link to download a PDF to be sent to the Billed Party.
- Click the "Export File" button to generate a 500-byte file.

RAILINC

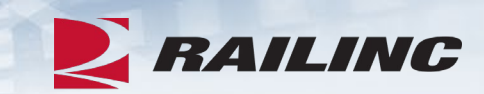

# **Questions?**

### Agenda

- CRB & FindUs.Rail
- CRB Overview
- Billing Repair Card (BRC) Walkthrough
- Invoicing Process

#### CRB Data Exchange (DX) Process

- Outbound Reporting
- Error Codes
- Understanding Your PDF Report
- Procedures Manual/Price Master/AAR Manuals/User Guide
- Tips and Tricks

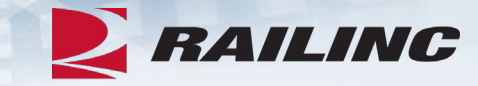

#### **CRBDX Process**

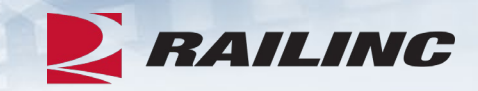

- The CRBDX is a monthly cycle where invoices are sent to Railinc and then distributed on the 4<sup>th</sup> business day of every month.
- Repair data can be submitted to Railinc via FTP or by using the BRC function of CRB.
- FTP Submitters will receive an "Inbound Data Exchange Report" upon submission of a 500-byte file, known as a Car Repair Inbound File (CRIP file).
- Each Billed Party will receive one Car Repair Outbound File, also known as a CROP file, containing all invoices billed to your company.
- As part of the Data Exchange, the following outbound reports will be transmitted via email:
  - Each Billing Party will receive a "Billing Road Log" showing all distributed invoices and any held invoices.
  - Each Billed Party will receive an "Outbound Data Exchange Log Report" specifying details of repair data they received.

### **Data Exchange File Process Status Report**

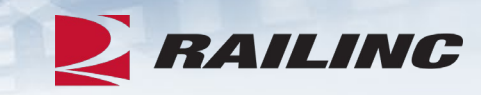

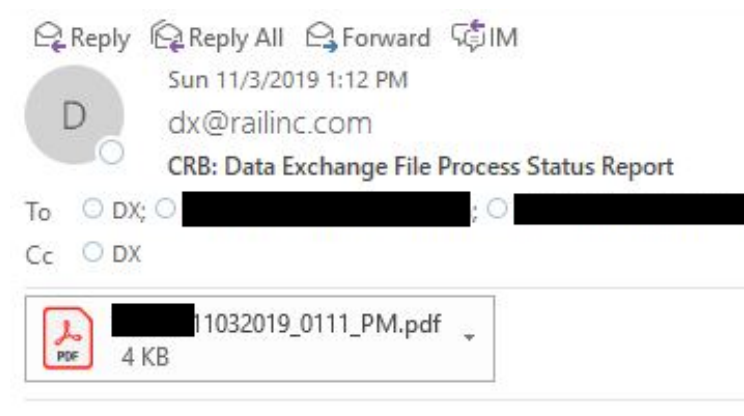

Railinc CRB Data Exchange File Status: ACCEPTED

We have processed your car repair data file to be included in the monthly Railinc Data Exchange processing. All accepted records will be included in the outbound distribution (to participating receivers) upon completion of the current Car Repair Billing Data Exchange.

Note: If you make any changes to your file for this accounting period, you MUST resubmit the entire file with the exact same filename (inside the zip file) to Railinc. (Our system will overwrite the previously submitted file with the same name).

Thanks, CRB Data Exchange Manager, Railinc Reply to: <u>dx@railinc.com</u>

Error Code reference: https://www.railinc.com/rportal/documents/18/260737/CRBDX ErrorCodes.pdf

• The File Process Status Report is distributed upon submission of a CRIP file. The possible statuses of the submitted file include: accepted, partially accepted and rejected.

#### **File Process Status Report Continued**

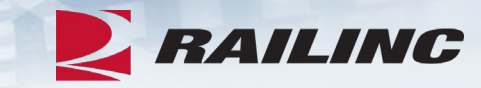

#### Inbound Data Exchange Report

| File Name:            | RAIL_CRIP1909_1P_1_TE   |                 |                     |
|-----------------------|-------------------------|-----------------|---------------------|
| Submitting Road Mark: | RAIL                    | Processed Date: | 2019-10-11 07:08 PM |
| Inbound Status:       | Partially Accepted      | Received Date:  | 2019-10-11 07:08 PM |
|                       | Click here for Error Co | des Reference   |                     |

|                 | Road Total     |            |                 |                 |             | AAR Total     |                 |              |             |
|-----------------|----------------|------------|-----------------|-----------------|-------------|---------------|-----------------|--------------|-------------|
| Billing<br>Road | Billed<br>Road | DTL<br>SRC | Account<br>Date | Record<br>Count | Labor Dolla | · Misc Dollar | Record<br>Count | Labor Dollar | Misc. Dolla |
| RAIL            | BNSF           | GB         | 2019-09         | 1               | 12.81       | 1.93          | 1               | 12.81        | 1.93        |
| Records F       | Received:      |            | 18              |                 |             | Invoices Red  | ceived:         | 2            |             |
| Format 1        | Records I      | Rcvd:      | 3               |                 |             | Accepted Inv  | voices:         | 1            |             |
| Format 1        | Records        | Proc:      | 1               |                 |             | Rejected Inv  | oices:          | 1            |             |
| Total Mate      | erial Char     | ge:        | 1.93            |                 |             | Total Labor   | Charge:         | 12.81        |             |

The following critical error(s) were found that resulted in one or more invoices being rejected (identified by line number): (Line Number, Car Init/Num, Billing Party, Billed Party, Repair Date, App. Job Code, Why Made Code, Error Codes)

| 000001, BCNE900020, RAIL, CTRR, 190910, 2482, 06                                                  | 1P                                                              |
|---------------------------------------------------------------------------------------------------|-----------------------------------------------------------------|
| 000002, BCNE900020, RAIL, CTRR, 190910, 4410, 10                                                  | 1P                                                              |
| The following non-critical error(s) were found: (Line Numbe Job Code, Why Made Code, Error Codes) | r, Car Init/Num, Billing Party, Billed Party, Repair Date, App. |
| 000001, BCNE900020, RAIL, CTRR, 190910, 2482, 06                                                  | 27                                                              |
| 000002, BCNE900020, RAIL, CTRR, 190910, 4410, 10                                                  | 27                                                              |

000002, BCNE900020, RAIL, CTRR, 190910, 4410, 10 Z7 000010, BCNE900020, RAIL, BNSF, 190910, 2076, 02 Z7

The following Billed Road(s) do not participate in Car Repair Data Exchange as a data receiver: CTRR

#### **Error Codes and Descriptions**

This document lists error codes and descriptions for the Car Repair Billing Data Exchange (CRBDX). For additional information, refer to the Car Repair Billing Data Exchange web page.

| Error Code | Description                                                                                                    |
|------------|----------------------------------------------------------------------------------------------------|
| 0          | Quantity - Must not be greater than the quantity specified in the Price Master.                                                                                                    |
| 3          | Repair Facility Arrival Date (YYMMDD) – If present, must not be greater than Repair Date.                                                                                                    |
| 5          | SPLC - Must be numeric and greater than zero.<br>Tax codes, DE, DM and CB will be excluded.                                                                                                    |
| 6          | Repair Date (YYMMDD) - Must be numeric and a valid date (00-99 (Year-YY), 01-12 (Month-MM), and 01-31 (Day-DD)). Must be within 13 months of Accounting Month and must not be in the future. If a resubmitted invoice, then must not be older than 24 months from the current Accounting Month and not be in the future. |
| 8          | Material Charge - Must be Numeric.                                                                                                    |

### **Billing Party Report**

![](_page_37_Picture_1.jpeg)

![](_page_37_Figure_2.jpeg)

![](_page_37_Picture_3.jpeg)

Hi

Attached is the Invoice Summary by Billing Road Report from the Car Repair Billing System.

Thank You, CRB Data Exchange Manager, Railinc crbdx@railinc.com

#### **Outbound Data Exchange Log Report**

![](_page_38_Picture_1.jpeg)

| File Name:<br>Billed RoadMa | rk <sup>.</sup> | C CR    | OP1909.ZIP | Date Sent:<br>Total Charge: | 10-1                 | 04-2019 10:14 AM |
|-----------------------------|-----------------|---------|------------|-----------------------------|----------------------|------------------|
| Direct roddinia             |                 |         |            | rotar onargo.               | <b>D</b> 11          | ,007.24          |
| Billing Road                | Billed Road     | DTL SRC | Date       | Record Count                | Labor Dollar         | Misc Dollar      |
| B                           | X               | BR      | 2019-10-01 | 12                          | 574.61               | 1827.51          |
| B                           | X               | GB      | 2019-10-01 | 9                           | 154.74               | 55.38            |
| С                           | Х               | BR      | 2019-10-01 | 1                           | 16.87                | 6.45             |
| С                           | х               | GB      | 2019-09-01 | 1                           | 15.89                | 3.41             |
| Þ                           | Х               | BR      | 2019-10-01 | 1                           | 13.8                 | 1.63             |
| к                           | X               | BR      | 2019-10-01 | 8                           | 491                  | 402.99           |
| ĸ                           | x               | GB      | 2019-10-01 | 4                           | 60.91                | 5.77             |
| N                           | X               | BR      | 2019-09-01 | 4                           | 98 <mark>.1</mark> 6 | 27.15            |
| N                           | X               | GB      | 2019-09-01 | 2                           | 31.78                | 6.82             |
| U                           | x               | BR      | 2019-10-01 | 42                          | 2056.99              | 4996.14          |
| U                           | x               | GB      | 2019-10-01 | 35                          | <mark>684</mark> .44 | 154.8            |
| Total Records               | :               | 173     |            | Total Items:                | 11                   |                  |
| Total Material              | Charge:         | 7488.05 |            | Total Labor Ch              | harge: 419           | 9.19             |

#### Outbound Data Exchange Log Report

| C Reply | Reply All G Forward C IM<br>Wed 11/6/2019 11:41 AM<br>dx@railinc.com                                            |
|---------|----------------------------------------------------------------------------------------------------|
|         | CKB: Data Exchange Extract Complete                                                                             |
| To O DX | 0                                                                                                    |
| Cc O DX |                                                                                                    |
| PDF 3   | 1910.pdf<br>KB                                                                                                  |
| Hi      |                                                                                                    |
| The out | bound invoice file has been sent through FTP mailbox and is available at qzzzz21 .                              |
| Thanks, |                                                                                                    |
| CRB Dat | a Exchange Manager, Railinc                                                                                     |
|         | No. 1996 1997 - 1997 - 1997 - 1997 - 1997 - 1997 - 1997 - 1997 - 1997 - 1997 - 1997 - 1997 - 1997 - 1997 - 1997 |

### **Detail PDF Report**

![](_page_39_Picture_1.jpeg)

![](_page_39_Figure_2.jpeg)

Hello Car Repair Billing Data Exchange Receiver,

Attached you will find the Car Repair Billing invoice detail for April 2019 If you have any questions feel free to contact me using the contact information below.

Thanks,

Railinc Data Exchange

CSC@railinc.com 1-877-RAILINC

| Job                        | NS<br>Car Initial: X Kind: G Load<br>Car Number: 000113 SPLC: 4 Detai<br>Date of Repair: 190407 Repair Facility Type: LR<br>Defect Card Party: Defect Card Date: 000000 |                     |                        |     |              |                        |              |                 |            |                                          |
|----------------------------|----------------------------------------------------------------------------------------------------|---------------------|------------------------|-----|--------------|------------------------|--------------|-----------------|------------|------------------------------------------|
| Loc Qty CC Applied QFR Des | escription of Repairs Made                                                                                                    | Why<br>Made<br>Code | Job<br>Code<br>Removed | QFR | Resp<br>Code | AAR<br>Component<br>ID | Labor Charge | Material Charge | Net Charge | Price<br>Master<br>Currency<br>Indicator |

### Agenda

- CRB & FindUs.Rail
- CRB Overview
- Billing Repair Card (BRC) Walkthrough
- Invoicing Process
- CRB Data Exchange (DX) Process
  - Outbound Reporting
  - Error Codes
  - Understanding Your PDF Report

#### Procedures Manual/Price Master/AAR Manuals/User Guide

• Tips and Tricks

#### **Procedures Manual**

#### RAILINC

#### Car Repair Billing

Car Repair Billing (CRB) enables users to manage billing. Within CRB there are two methods for submitting invoices: the Car Repair Billing Data Exchange (CRBDX) and the Billing Repair Card (BRC) interface.

- Car Repair Billing Data Exchange (CRBDX) is a monthly exchange for receiving and transmitting invoices to
  registered billed parties. CRBDX utilizes industry rules and requirements to validate received invoices.
- Billing Repair Card (BRC) is a component of the Car Repair Billing system that provides an interface for receiving and transmitting invoices. The interface ensures that all required fields are populated before the BRC is submitted for pricing and performs basic validation on fields (such as checking that the repair date is not in the future).

The Car Repair Billing Price Master is a quarterly electronic publication with AAR-determined freight car repair charges for labor and material components. CRB users have the option of purchasing the Price Master directly from Railinc.

The **Car Repair Billing Webinar**, shown below, provides an overview of the Car Repair Billing process, including walkthroughs of the Billing Repair Card interface, the Car Repair Billing invoicing process, the Car Repair Billing Data Exchange process, and the Car Repair Billing Procedures Manual. Turn on/up your speakers to hear the presentation.

#### Related Support Documents

Car Repair Billing Procedures Manual

Rule 83 FAQs

Car Repair Billing: Billing Repair Card FAQs

Car Repair Billing: Billing Repair Card User Guide

Car Repair Billing: Data Exchange Error Codes

Car Repair Billing: Data Exchange FAQs

Car Repair Billing Input (CRIP) File Upload Instructions

Car Repair Billing Output (CROP) File Download Instructions

#### **Procedures Manual: Appendix A**

![](_page_42_Picture_1.jpeg)

**Table of Contents** 

iii

RAILINC

#### **Procedures Manual: Appendix C**

![](_page_43_Picture_1.jpeg)

| Append | ix C Edit Charts                                            | 23 |
|--------|-------------------------------------------------------------|----|
| C.1    | Edit Chart 1—Data Exchange—Removed                          | 23 |
| C.2    | Edit Chart 2—Removed                                        | 23 |
| C.3    | Edit Chart 3—Data Exchange                                  | 24 |
| C.4    | Edit Chart 4—Record Format 6 (Contact Information)          | 34 |
| C.5    | Edit Chart 5—Record Format 8 (Summary Information)          |    |
| C.6    | Edit Chart 6—Record Format 9 Input (Summary Information)    | 38 |
| Append | ix D Record Format 1 Edit Chart, Sorted By Error Code       | 39 |
| Append | ix E Intentionally Left Blank                               | 48 |
| Append | ix F Price Master Maintenance                               | 48 |
| F.1    | Scope and Purpose                                           | 48 |
| F.2    | Pricing Example                                             | 50 |
| F.2    | .1 Standard Pricing with Fixed Labor                        | 50 |
| F.2    | .2 Standard Pricing with Variable Labor                     | 52 |
| F.2    | .3 Standard Pricing with Fixed and Variable Labor           | 53 |
| F.2    | .4 RR&R—Remove, Repair, and Replace                         | 54 |
| F.2    | .5 R&R—Remove and Replace                                   | 56 |
| F.2    | .6 Pricing using Why Made Code                              | 57 |
| F.2    | .7 Weld—Labor Only Job Code                                 | 58 |
| F.3    | Distribution and Control                                    | 60 |
| Append | ix G Data Exchange Record Layouts and Descriptions          | 61 |
| G.1    | Data Exchange Formats                                       | 61 |
| G.2    | Clarification on Data Exchange Record Formats 1, 6, 8 and 9 | 69 |
| G.2    | 2.1 Record Format 1                                         | 69 |
| G.2    | 2.2 Record Format 6                                         | 72 |
| G.2    | 2.3 Record Format 8                                         | 75 |
| G.2    | 2.4 Record Format 9                                         | 78 |
| G.3    | Mandatory Record Format Order For Data Submission           | 79 |

#### CRB Data Exchange Edits Comparison Chart—Record Format 1

All "Alphabetic" and "Alphanumeric" codes MUST be Left-Justified. All "Numeric" fields MUST be Right-Justified. "Alphanumeric t: fields may include special characters unless otherwise specified. "Must be Present" must be greater than spaces

|      |           | (Sorted in position order)                                                                                                    |               | Jan 2019 –<br>Jun 2019 | Jul 2019 –<br>Dec 2019 |
|------|-----------|----------------------------------------------------------------------------------------------------|---------------|------------------------|------------------------|
| Item | Positions | Edit                                                                                                    | Error<br>Code | DX Error Type          | DX Error Type          |
| 30   | 135–136   | <ul> <li>Removed Qualifier—If Machine Priceable="Y", must be blank, alphabetic or numeric-alphanumeric is invalid. The input value must adhere to one of the following: <ul> <li>If Price Master Qualifier is numeric, may not exceed highest numeric qualifier applicable to the Job Code.</li> <li>If first character of qualifier="Z", no edit.</li> </ul> </li> <li>(Note: If Price Master qualifier = '00', no Price Master edit) <ul> <li>(Note: Removed Qualifier and Car Part Code are mutually exclusive and share the same field within the 500-byte record. See field 30A below.)</li> </ul> </li> </ul> | U             | Information<br>Only    | Information<br>Only    |
| 30A  | 135-137   | Car Part Code (Removed Qualifier)—If Price<br>Master Qualifier="VZ", must be a valid Car<br>Part Code per Rule 83 in the Field Manual.<br>(Note: Removed Qualifier and Car Part Code are<br>mutually exclusive and share the same field<br>within the 500-byte record. See field 30 above.)                                                                                                    | U             | Information<br>Only    | Information<br>Only    |
| 32   | 138       | Responsibility Code—Must be numeric; If<br>Machine Priceable="Y", must be 1, 2 or 3.<br>Detail source CB will be excluded.                                                                                                    | V             | Information<br>Only    | Information<br>Only    |
| 33   | 139–142   | Defect Card/JIC Party— If Responsibility Code = 3, must be present and alphanumeric.                                                                                                    | W             | Mandatory<br>Reject    | Mandatory<br>Reject    |

#### **Procedures Manual: Other Appendices**

![](_page_44_Picture_1.jpeg)

| Append | lix O Destroved Unit Records (Rule 107)                                           |     |
|--------|-----------------------------------------------------------------------------------|-----|
| Q.1    | Destroyed Unit Records                                                            | 140 |
| Append | lix R Dismantled Unit (Rule 107 and Rule 108)                                     | 145 |
| R.1    | Dismantled Unit Records                                                           | 145 |
| R.1    | I.1 Debit Example                                                                 | 146 |
| R.1    | I.2 Credit Example                                                                | 146 |
| Append | lix S Material Supplied (Rule 85)                                                 | 151 |
| S.1    | Material Supplied (Rule 85) Records                                               | 151 |
| Append | lix T Settlement Value Adjustment (Rule 107)                                      | 156 |
| T.1    | Detail Defect Card or JIC Original Records                                        | 156 |
| Append | lix U Submitting A Corrected Invoice (Rejected By Railinc Due To Critical Errors) | 161 |
| U.1    | Example Critical Data Errors (found in Record Format 1 only)                      | 161 |
| U.2    | Detail AAR Billing Repair Data Records                                            | 162 |

#### **CRB Price Master**

![](_page_45_Picture_1.jpeg)

- The AAR Price Master file is the machine-readable, binary version of the Price Matrices located in the AAR Office Manual. This is only available via FTP.
- The Price Master is distributed quarterly to subscribers and is only available via FTP.
- Subscribers must have a valid MARK or Company ID and also be an active CRB participant.

#### **AAR Office Manual**

![](_page_46_Picture_1.jpeg)

![](_page_46_Picture_2.jpeg)

#### ASSOCIATION OF AMERICAN RAILROADS

#### 2023 Office Manual

OF THE

#### AAR Interchange Rules

Rule 111— Car Repair Pricing

- Rule 112— Car Repair Billing
- Rule 113— Car Repair Billing Data Exchange Procedures
- Rule 114— Mandatory Contact List Requirements

# AAR Field Manual 2023

![](_page_47_Picture_1.jpeg)

### **FIELD MANUAL**

OF THE

AAR

### **INTERCHANGE RULES**

Rule 83— Preparation of Original Record of Repair and Billing Repair Data

#### **CRB User Guide**

![](_page_48_Figure_1.jpeg)

Car Repair Billing (CRB): Billing Repair Card (BRC) User Guide

![](_page_48_Picture_3.jpeg)

7001 Weston Parkway, Suite 200 Cary, North Carolina 27513

© Copyright 2021 Railinc. All Rights Reserved.

Last Updated: November 2021

![](_page_48_Picture_7.jpeg)

| ÷                                                        |  |
|----------------------------------------------------------|--|
| BRC Examples                                             |  |
| Create Rebuttal BRC                                      |  |
| Create Defect Card and Rebuttal Records                  |  |
| Create Joint Inspection Certificate                      |  |
| Create Destroyed Unit Records (Rule 107, I.1, I.3, I.4)  |  |
| Create Dismantled Unit (Rule 107, I.2, I.4 and Rule 108) |  |
| Debit Example                                            |  |
| Credit Example                                           |  |
| Create Settlement Value Adjustment (Rule 107, I.3, I.4)  |  |
| Create Material Supplied (Rule 85) Records               |  |
| Create Shop Billing                                      |  |
| AAR Group Billable Repairs                               |  |
| Create Counter Billing Authority Records (CBA)           |  |
|                                                          |  |

#### **CRB User Guide**

![](_page_49_Picture_1.jpeg)

| Billing Repair Card                                                  | 12 |
|----------------------------------------------------------------------|----|
| Entering Billing Information (New Users)                             | 12 |
| Entering a New BRC                                                   | 13 |
| Entering Manually Priced Repairs                                     | 19 |
| Performing a SPLC Lookup                                             | 21 |
| Changing BRCs                                                        |    |
| Deleting BRCs                                                        | 24 |
| Creating Invoices and Submitting Data                                |    |
| Creating Invoices                                                    | 25 |
| Printing an Invoice or Creating and Saving a PDF Copy of the Invoice |    |
| Create Tax Records (Misc. Charge)                                    | 29 |
| Searching and Viewing BRCs                                           |    |
| Searching BRCs                                                       | 30 |
| Viewing BRC Status Report                                            |    |
| Viewing BRC History - Invoicing by Month                             |    |
| Road Administrator Role for Invoicing                                |    |

• BRC information can be found starting on page 12 of the CRB User Guide.

### Agenda

- CRB & FindUs.Rail
- CRB Overview
- Billing Repair Card (BRC) Walkthrough
- Invoicing Process
- CRB Data Exchange (DX) Process
  - Outbound Reporting
  - Error Codes
  - Understanding Your PDF Report
- Procedures Manual/Price Master/AAR Manuals/User Guide

#### • Tips and Tricks

![](_page_50_Picture_12.jpeg)

### **Common Issue: BRC SPLC**

![](_page_51_Picture_1.jpeg)

#### Billing Repair Card - Main

| Car Initial *           |   | Car Number *     |   | Car Kind *           | •              | Billed Company *        |      |  |
|-------------------------|---|------------------|---|----------------------|----------------|-------------------------|------|--|
| L/E/U Indicator *       | • | Repaired SPLC *  | ۹ | Detail Source *      | •              | Date Repaired *         |      |  |
| Defect Card Party       |   | Defect Card Date | ۵ | Repair Facility Type | Ŧ              | Repair Facility Arrival | Da 🖻 |  |
| Currency to use *<br>US | • | Doc. Ref. Number |   | DDCT ID(XXXX99999999 | <del>)</del> ) |                         |      |  |

#### **LOAs For CRB**

![](_page_52_Picture_1.jpeg)

- The Railinc Letter of Authorization (LOA) System allows users to grant CRB submitter and receiver rights to another company for them to manage.
- When a new LOA is submitted and approved, the CRB Product Support team will determine who is submitting and receiving data on behalf of the requested MARK.
- If you submit an LOA, please be prepared to correspond with CRB Product Support if it is found that another company already submits and/or receives CRB data for the MARK that was requested.

#### **Missing Invoice**

![](_page_53_Picture_1.jpeg)

- Whenever a CRB participant contacts Railinc CSC about a missing invoice number, Railinc Product Support reviews the outbound file and the inbound file from the submitter to determine if the invoice in question was transmitted that month.
- "Missing" invoices are almost always due to not having been transmitted to the data exchange in the current month, or the MARK entered as the Billed Party is received by another company.

#### **Duplicate Files**

![](_page_54_Picture_1.jpeg)

- If your file is partially accepted, submitting a corrected file of the same name will overwrite the previously rejected file.
- If you submit a corrected file under a new file name, both the partially rejected file and the new file will be distributed during the monthly Data Exchange.

#### **Changing Email Addresses**

![](_page_55_Picture_1.jpeg)

- The outbound reports distributed by the CRB System are sent to the email addresses in the CRB security setup of the MARK in question.
- If you should need to change the email addresses that receive outbound reports, contact <u>CSC@Railinc.com</u> or 877-RAILINC and be prepared to provide your Company ID or MARK, the email addresses that should be added or removed, and whether or not your company receives the detailed PDF report.

#### **Need A File Resent?**

![](_page_56_Picture_1.jpeg)

- If you did not download your 500-byte file within the 14-day window, Railinc can resend your file for no cost prior to the next Data Exchange.
- Please contact <u>CSC@Railinc.com</u> or 877-RAILINC should you need your CROP file retransmitted.
- Be prepared to provide your MARK, the month the file was originally transmitted, and the file name if applicable.
- Note that if the next Data Exchange has already taken place, a retransmission fee may apply. See the Railinc Price List for details.

#### **Links To CRB Documentation**

![](_page_57_Picture_1.jpeg)

- Procedures Manual
- <u>CRB User Guide</u>
- <u>CRB BRC FAQ</u>
- <u>CRBDX Error Codes</u>
- Subscribe to the AAR Manuals

• These documents can be found on www.Railinc.com

## **Railinc Keeps You Moving.**

#### **Alexes Carroll**

Phone: 877-RAILINC Email: CSC@Railinc.com

![](_page_58_Picture_3.jpeg)

![](_page_58_Picture_4.jpeg)

![](_page_58_Picture_5.jpeg)

![](_page_58_Picture_6.jpeg)

![](_page_58_Picture_7.jpeg)

![](_page_58_Picture_8.jpeg)

![](_page_58_Picture_9.jpeg)

![](_page_58_Picture_10.jpeg)

© 2023 Railinc. All Rights Reserved.